## **Uninstall Jaspersoft Studio Professional**

## To uninstall TIBCO Jaspersoft Studio Professional:

- 1. Go to Start > TIBCO > Jaspersoft Studio Professional-6.4.2.1.final and click uninst.
- 2. Click Yes.

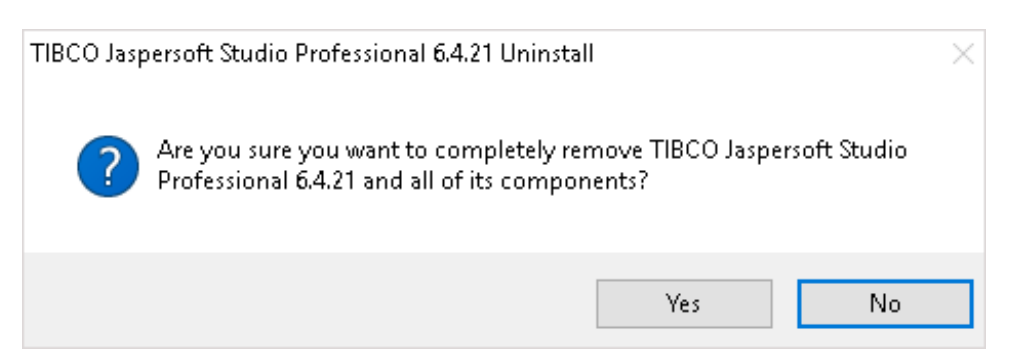

3. Allow sufficient time for uninstallation. If you close the window, the process will be canceled.

| TIBCO Jaspersoft St       | udio Professional 6.4.21                | Uninstall          | _                |             | )     |
|---------------------------|-----------------------------------------|--------------------|------------------|-------------|-------|
|                           | Uninstalling                            |                    |                  |             |       |
|                           | Please wait while<br>being uninstalled. | TIBCO Jaspersof    | t Studio Profess | ional 6.4.2 | 21 is |
| Delete file: C:\Program   | n Files\TIBCO\Jaspersoft                | Studio Professior  | al-6.4.21\confi  | guration\oi | rg.e  |
|                           |                                         |                    |                  |             |       |
| Delete file: C:\Progr     | am Files\TIBCO\Jaspersol                | ft Studio Professi | onal-6.4.21\cor  | nfigurati   | ٨     |
| Delete file: C:\Progr     | am Files\TIBCO\Jaspersol                | ft Studio Professi | onal-6.4.21\cor  | nfigurati   |       |
| Delete file: C:\Progr     | am Files\TIBCO\Jaspersol                | t Studio Professi  | onal-6.4.21\cor  | nfigurati   |       |
| Delete file: C:\Progr     | am Files\TIBCO\Jaspersol                | t Studio Professi  | onal-6.4.21\cor  | nfigurati   |       |
| Delete file: C:\Progr     | am Files\TIBCO\Jaspersol                | t Studio Professi  | onal-6.4.21\cor  | nfigurati   |       |
| Delete file: C:\Progr     | am Files\TIBCO\Jaspersol                | t Studio Professi  | onal-6.4.21\cor  | nfigurati   |       |
| Delete file: C:\Progr     | am Files\TIBCO\Jaspersol                | t Studio Professi  | onal-6.4.21\cor  | figurati    |       |
| Delete file: C:\Progr     | am Files\TIBCO\Jaspersol                | t Studio Professi  | onal-6.4.21\cor  | figuration' | org   |
| Delete file: C:\Progr     | am Files\TIBCO\Jaspersol                | t Studio Professi  | onal-6.4.21\cor  | figurati    |       |
| Delete file: C:\Progr     | am Files\TIBCO\Jaspersol                | t Studio Professi  | onal-6.4.21\cor  | figurati    | U     |
|                           |                                         |                    |                  |             |       |
| ullsoft Install System v1 | 2-Dec-2016.cvs                          |                    |                  |             |       |
|                           |                                         |                    | Class            | C           |       |
|                           |                                         |                    | Close            | Cano        | ei    |

## 4. Click **OK** to exit the dialog.

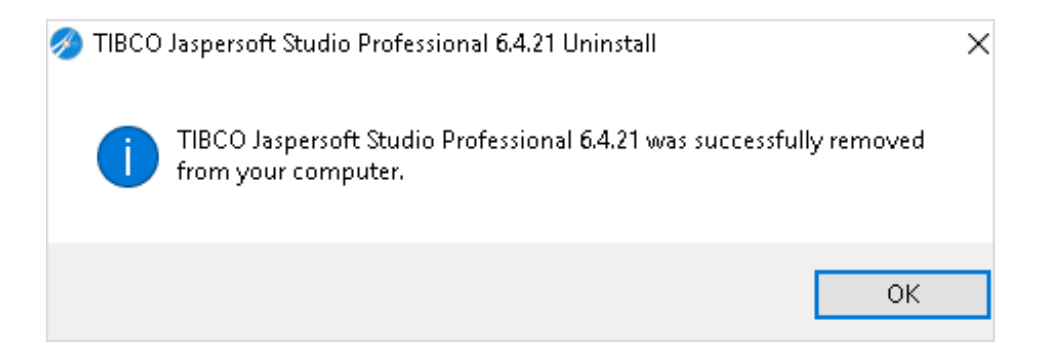